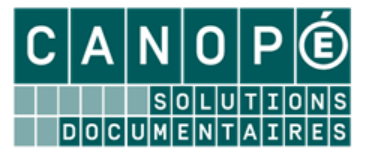

# L'EDITION DE STATISTIQUES AVEC L'UTILISATION DE FEUILLES DE CALCUL : EXERCICES

1. <u>Répartition des exemplaires du fonds documentaire (hors fictions) accessibles au prêt, par cote et par date de parution</u>

### L'onglet Tables et champs :

- Choisissez le fichier de recherche « Exemplaires » ;
- Choisissez « Exemplaires » comme fichier en colonne, puis « Cote E. » comme Champ en colonne ;
- Choisissez « **Description** » comme fichier en ligne, puis « **Date parution** » comme Champ en ligne :

| Fichiers et champs                                                                        | Valeurs en colonne                                                          |   | Valeurs en ligne                                                                     | Résumé et cumul |  |  |  |  |  |  |
|-------------------------------------------------------------------------------------------|-----------------------------------------------------------------------------|---|--------------------------------------------------------------------------------------|-----------------|--|--|--|--|--|--|
| Étape 1 : Choisir le fichier de recherche, le champ colonne et le champ ligne.            |                                                                             |   |                                                                                      |                 |  |  |  |  |  |  |
| Cette feuille de                                                                          | Cette feuille de calcul sera utilisée depuis une recherche en : Exemplaires |   |                                                                                      |                 |  |  |  |  |  |  |
| Fichier en colon<br>Champ en colon                                                        | ne : Exemplaires                                                            | ~ | Fichier en lign<br>Champ en lign                                                     | e : Description |  |  |  |  |  |  |
| Abonnement<br>Catalogue<br>Code exemplaire<br>Coût E.<br>Date achat E.<br>Date import. E. |                                                                             | < | Type Notice<br>Titre<br>Titre Ng<br>Support<br>Type Doc.<br>Date parution<br>Auteurs | <u>^</u>        |  |  |  |  |  |  |

• Cliquez sur le bouton « Suivant ».

### L'onglet Valeurs en colonne :

- Remplissez les valeurs en colonne avec le début de la cote des documentaires, suivi du signe de la troncature ;
- Insérez les valeurs « Vide » et « Total » en fin de tableau ;
- Mentionnez les intitulés de colonnes suivants :

| Exemplaires | Cote E. | Intitulés de colonne                   |
|-------------|---------|----------------------------------------|
| - 1 -       | 0-      | Information - Communication            |
| - 2 -       | 1-      | Philosophie - Psychologie              |
| - 3 -       | 2-      | Religion                               |
| - 4 -       | 3-      | Sciences sociales                      |
| - 5 -       | 4-      | Langues                                |
| - 6 -       | 5-      | Sciences de la nature et Mathématiques |
| - 7 -       | 6-      | Technologie (Sciences appliquées)      |
| -8-         | 7-      | Arts, Loisirs et Sports                |
| - 9 -       | 8-      | Littérature                            |
| - 10 -      | 9-      | Histoire - Géographie                  |
| - 11 -      | Vide    |                                        |
| - 12 -      | Total   |                                        |

• Cliquez sur le bouton « Suivant ».

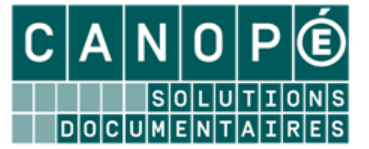

L'onglet Valeurs en ligne :

- Remplissez les valeurs en ligne avec les dates et périodes de parutions suivantes : 2016 ; 2015 ; 2014 ; 2013 ; 2012 ; 2011 ; 2010 ; 2005+2006+2007+2008+2009 (pour la période 2001-2004) ; 2000+2001+2002+2003+2004 (pour la période 2000-2004) ; 1900..1999 (Avant 2000) ;
- Insérez les valeurs « Vide » et « Total » en fin de tableau ;
- Mentionnez les intitulés de colonnes suivants :

| Fichiers et cha                               | amps Valeurs en colonne                                          | Valeurs en ligne Résumé et cumul |  |  |  |  |  |  |  |  |
|-----------------------------------------------|------------------------------------------------------------------|----------------------------------|--|--|--|--|--|--|--|--|
| Étape 3 : Choisir les valeurs du champ ligne. |                                                                  |                                  |  |  |  |  |  |  |  |  |
| Cette feuille de                              | le de calcul sera utilisée depuis une recherche en : Exemplaires |                                  |  |  |  |  |  |  |  |  |
| Fichi                                         | er en colonne : Exemplaires                                      | Fichier en ligne : Notices       |  |  |  |  |  |  |  |  |
| Charr                                         | p en colonne : Cote E.                                           | Champ en ligne : Date parution   |  |  |  |  |  |  |  |  |
| Notices                                       | Date parution                                                    | Intitulés de ligne               |  |  |  |  |  |  |  |  |
| - 1 -                                         | 2016                                                             |                                  |  |  |  |  |  |  |  |  |
| - 2 -                                         | 2015                                                             |                                  |  |  |  |  |  |  |  |  |
| - 3 -                                         | 2014                                                             |                                  |  |  |  |  |  |  |  |  |
| - 4 -                                         | 2013                                                             |                                  |  |  |  |  |  |  |  |  |
| - 5 -                                         | 2012                                                             |                                  |  |  |  |  |  |  |  |  |
| - 6 -                                         | 2011                                                             |                                  |  |  |  |  |  |  |  |  |
| .7.                                           | 2010                                                             |                                  |  |  |  |  |  |  |  |  |
| - 8 -                                         | 2005+2006+2007+2008+2009                                         | Entre 2005 et 2009               |  |  |  |  |  |  |  |  |
| - 9 -                                         | 2000+2001+2002+2003+2004                                         | Entre 2000 et 2004               |  |  |  |  |  |  |  |  |
| - 10 -                                        | 19001999                                                         | Avant 2000                       |  |  |  |  |  |  |  |  |
| - 11 -                                        | Vide                                                             |                                  |  |  |  |  |  |  |  |  |
| - 12 -                                        | Total                                                            |                                  |  |  |  |  |  |  |  |  |

• Cliquez sur le bouton « *Suivant »*.

## L'onglet Résumé et cumul :

• Donnez un titre à votre feuille de calcul (par exemple, « *Répartition du fonds documentaire prêtable, par cote et par date de parution* ») :

| Fichiers et champs                                                                                                    | Valeurs en colonne                   | Valeurs en ligne            | Résumé et cumul     |  |  |  |  |  |  |
|----------------------------------------------------------------------------------------------------|--------------------------------------|-----------------------------|---------------------|--|--|--|--|--|--|
| Étape 4 : Résumé et choisir le champ cumul.                                                                                                    |                                      |                             |                     |  |  |  |  |  |  |
| Cette feuille de calcul                                                                                                    | sera utilisée depuis une re          | cherche en : Exemplai       | res                 |  |  |  |  |  |  |
| Fichier en colonne : Exemplaires Fichier en ligne : Notices                                                                                                    |                                      |                             |                     |  |  |  |  |  |  |
| Champ en co                                                                                                    | lonne : Cote E.                      | Champ en li                 | gne : Date parution |  |  |  |  |  |  |
| Répartit                                                                                                    | ion du fonds documentaire            | prêtable, par cote et par d | ate de parution     |  |  |  |  |  |  |
| Vous pouvez donner un titre à votre feuille de calcul :                                                                                                    |                                      |                             |                     |  |  |  |  |  |  |
| Vous pouvez sélectionner un champ de cumul, c'est à dire un champ dont les<br>valeurs seront ajoutées.<br>Seuls les champs numériques peuvent faire l'objet d'un cumul. |                                      |                             |                     |  |  |  |  |  |  |
|                                                                                                    | Cumul sur le fichier des Exemplaires |                             |                     |  |  |  |  |  |  |
|                                                                                                    | 💿 Cumul par dél                      | faut (nombre de résultats)  |                     |  |  |  |  |  |  |

• Cliquez sur le bouton « *Terminer* » pour enregistrer la feuille de calcul (en lui donnant un nom explicite).

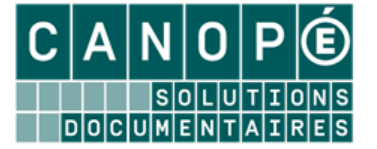

### L'utilisation de la feuille de calcul :

- Cliquez sur *Recherche > Recherche gestionnaire > Exemplaires,* puis saisissez l'équation de recherche : • Types nature = ~Doc-~ et Cote E. = rempli sauf (Situation = ~Indisponible~ ou Statut = ~Hors-Prêt~);
- Cliquez successivement sur « Format de sortie » et « Feuilles de calcul », puis rappelez votre fichier ; •
- Cliquez sur le bouton 🧐 (« Chercher ») puis sur le bouton 🎯 (« Voir »). •

Vous devez obtenir la feuille de calcul suivante :

| જે કે | rveur de requêtes de Bcdi : Répartition du fonds documentai                                                        | re prêtable, par cot | e et par date de | parution       |                |                 |                             |                            |                  |                   |
|-------|----------------------------------------------------------------------------------------------------|----------------------|------------------|----------------|----------------|-----------------|-----------------------------|----------------------------|------------------|-------------------|
|       | Recherche en Exemplaires                                                                                           | (05/04/2016) Re      | cherche en Ex    | emplaires : Ty | pes nature = ~ | Doc-∼ et Cote I | E. = rempli sauf (Situation | = ~Indisponible~ ou Statut | = ~Hors-Prêt~) ; | 745 fiches trouve |
|       | Champ colonne Champ ligne Champ cumul Répartition du fonds documentaire prêtable, par cote et par date de parution |                      |                  |                |                |                 |                             |                            |                  |                   |
|       | /aleurs colonne Valeurs ligne litre                                                                                |                      |                  |                |                |                 |                             |                            |                  |                   |
|       | Notices Date part                                                                                                  | ition                |                  |                |                |                 |                             |                            |                  |                   |
|       |                                                                                                    | 2015                 | 2014             | 2012           | 2011           | 2010            | Entre 2005 et 2009          | Entre 2000 et 2004         | Avant 2000       | Total             |
|       | Information - Communication                                                                                        | 10                   | 2                | 1              | 1              |                 |                             |                            | 14               | 28                |
|       | Philosophie - Psychologie                                                                                          |                      |                  |                |                |                 | 1                           |                            | 6                | 7                 |
|       | Religion                                                                                                    |                      | 1                |                | 1              | 1               | 1                           | 9                          | 9                | 22                |
|       | Sciences sociales                                                                                                  | 36                   | 1                |                |                | 1               | 1                           | 78                         | 69               | 186               |
|       | Langues                                                                                                    | 3                    |                  |                |                |                 |                             |                            | 8                | 11                |
| ш     | Sciences de la nature et Mathématiques                                                                             | 1                    |                  |                |                |                 |                             |                            | 31               | 32                |
| ote   | Technologie (sciences appliquées)                                                                                  | 7                    | 1                |                |                |                 |                             | 7                          | 31               | 46                |
| 0     | Arts, Loisirs et Sports                                                                                            | 3                    |                  | 1              |                |                 | 1                           | 5                          | 36               | 46                |
|       | Littérature                                                                                                    | 1                    |                  |                |                |                 |                             | 1                          | 8                | 10                |
| 8     | Histoire - Géographie                                                                                              | 6                    | 1                |                |                |                 | 1                           |                            | 34               | 42                |
| plair | Total                                                                                                    | 67                   | 6                | 2              | 2              | 2               | 5                           | 100                        | 246              | 430               |

## 2. Répartition des exemplaires de fictions par natures et par genres

| ™į Se | erveur de requêtes de Bcdi : Ré                                                                         | partition des ex | emplaires de ficti | ons par natures et par | genres                | State State          |                 |               |         |      |                   | - 0 × |
|-------|----------------------------------------------------------------------------------------------------|------------------|--------------------|------------------------|-----------------------|----------------------|-----------------|---------------|---------|------|-------------------|-------|
|       | Recherche en Exempla                                                                                    | ires             | 1                  | (22/11/2016) Recherc   | he en Exemplaires : 1 | Types nature = ~Fic- | ~ ; 2090 fiches | trouvée(s).   |         |      |                   |       |
|       | Champ colonne Champ ligne Champ cumul Répartition des exemplaires de fictions par natures et par genres |                  |                    |                        |                       |                      |                 |               |         |      |                   |       |
|       | /aleurs colonne Valeur                                                                                  | s ligne          | Titre              |                        |                       |                      |                 |               |         |      |                   |       |
|       | Notice                                                                                                  | 95               | Genres             | multi-val              | ié !                  |                      |                 |               |         |      |                   |       |
|       |                                                                                                    | Aventure         | fait de soc        | niété Historique       | Merveilleux, H        | eroic fantasy        | Policier        | Psychologique | Société | Vécu | Genre non précisé | Total |
| alué  | Adaptation                                                                                              |                  |                    | 1                      |                       |                      |                 |               |         |      | 1                 | 2     |
| ŝ.    | Album                                                                                                   | 1                |                    |                        |                       |                      |                 |               | 1       |      | 2                 | 4     |
| m     | Autobiographie                                                                                          |                  |                    |                        |                       |                      |                 |               |         |      | 1                 | 1     |
|       | Biographie                                                                                              |                  |                    |                        |                       |                      |                 |               |         |      | 31                | 31    |
|       | Epopée                                                                                                  |                  |                    |                        |                       |                      |                 |               |         |      | 90                | 90    |
| 8     | Film                                                                                                    | 2                |                    |                        |                       |                      |                 |               |         |      |                   | 2     |
| atu   | Livre-jeu                                                                                               |                  |                    |                        |                       |                      |                 |               |         |      | 1                 | 1     |
| 2     | Logiciel éducatif                                                                                       |                  |                    |                        |                       |                      | 1               |               |         |      |                   | 1     |
|       | Long-métrage                                                                                            |                  |                    | 1                      |                       |                      |                 | 1             |         |      | 1                 | 3     |
| 8     | Manga                                                                                                   | 2                |                    |                        |                       |                      |                 |               |         |      | 3                 | 5     |
| otic  | Musique                                                                                                 |                  |                    |                        |                       |                      |                 |               |         |      | 15                | 15    |
| 2     | Nouvelle                                                                                                |                  |                    |                        |                       |                      |                 |               |         |      | 38                | 38    |
|       | Poésie                                                                                                  |                  |                    |                        |                       |                      |                 |               |         |      | 74                | 74    |
|       | Roman                                                                                                   |                  | 1                  |                        | 10                    |                      | 10              |               | 1       | 3    | 954               | 979   |
|       | Théâtre                                                                                                 |                  |                    |                        |                       |                      |                 |               |         | 1    | 269               | 270   |
|       | Nature non précisée                                                                                     |                  |                    |                        |                       |                      |                 |               |         |      | 8                 | 8     |
|       | Total                                                                                                   | 5                | 1                  | 2                      | 10                    |                      | 11              | 1             | 2       | 4    | 1488              | 1524  |

### **Recherche :**

- Fichier de recherche : *Exemplaires*
- Equation : Types nature = fic- avec filtre « fonds documentaire » coché •

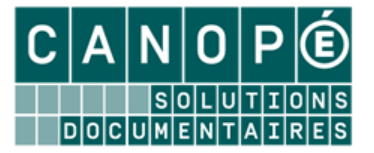

## L'onglet Tables et champs :

- Fichier de recherche :
- Fichier en colonne :
- Champ en colonne :
- Fichier en ligne :
- Champ en colonne :

## L'onglet Valeurs en colonne :

- Valeurs en colonne :
- Insérez les valeurs « Vide » et « Total » en fin de tableau ;
- Mentionnez à la place de « Vide », l'intitulé « Nature non précisée ».

#### <u>L'onglet Valeurs en ligne :</u>

- Valeurs en colonne :
- Insérez les valeurs « Vide » et « Total » en fin de tableau ;
- Mentionnez à la place de « Vide », l'intitulé « Genre non précisé ».

### L'onglet Résumé et cumul

- Donnez un titre à votre feuille de calcul (par exemple, « *Répartition des exemplaires de fictions par natures et par genres »*);
- Cliquez sur le bouton « *Terminer* » pour enregistrer la feuille de calcul (donnez un nom explicite) et affichez-la.